# Инструкция PTZ-камера CleverCam 1412U3HS NDI

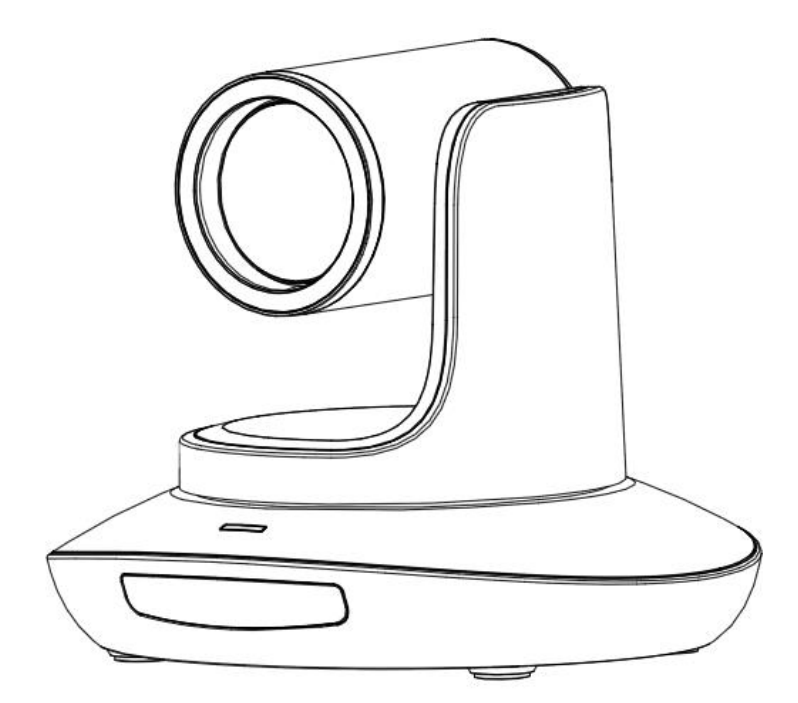

(English)

J.BC.0205.0100

# CONTENT

| CONTENT                 | 1  |
|-------------------------|----|
| SAFETY GUIDES           | 2  |
| PACKING LIST            | 3  |
| QUICK START             | 3  |
| PRODUCT HIGHLIGHTS      | 4  |
| CAMERA SPEC             | 4  |
| CAMERA INTERFACE        | 6  |
| CAMERA DIMENSION        | 6  |
| IR REMOTE CONTROLLER    | 7  |
| VISCA IN (RS232 PORT)   | 9  |
| VISCA PROTOCOL          | 10 |
| PELCO-D PROTOCOL        | 19 |
| PELCO-P PROTOCOL        | 20 |
| OSD MENU                | 21 |
| UVC CONTROL             | 24 |
| WEB SETTING             | 25 |
| VIEW RTSP VIDEO VIA VLC |    |
| NEWTEK TOOLS GUIDE      |    |
| VISCA OVER IP           |    |

# SAFETY GUIDES

1.Before operation, please fully read and follow all instructions in the manual. For your safety, always keep this manual with the camera.

2. The camera power input range is 100-240V AC(50-60Hz), ensure the power supply input within this rate before powering on.

3. The camera power voltage is 12V DC, rated currency is 2A. We suggest you use it with the original power supply adapter supplied by the factory.

4.Please keep the power cable, video cable and control cable in a safe place. Protect all cables especially the connectors.

5.Operational environment: 0°C-50°C, humidity less than 90%. To avoid any danger, do not put anything inside the camera, and keep away from the corrosive liquid.

6. Avoid stress, vibration and damp during transportation, storage and installation.

7.Do not detect the camera housing and cover. For any service, please contact authorized technicians.

8.Video cable and control cable should be individually shielded, and cannot be substituted with other cables. Do not direct the camera lens towards strong light, such as the sun or the intensive light.

9.Use a dry and soft cloth to clean the camera housing. Applied with neutral cleaning agent when there is need to clean. To avoid damage on the camera lens, never use strong or abrasive cleaning agents on the camera housing.

10.Do not move the camera by holding the camera head. To avoid mechanical trouble, do not rotate the camera head by hand. NEVER MOVE THE CAMERA MANUALLY WHEN IT IS WORKING.

11. Put the camera on fixed and smooth desk or platform, avoid leaned installation.

12. Power Supply Polarity (Drawing)

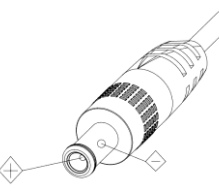

### Note:

The video quality may be affected by the specific frequencies of electromagnetic field.

Never grasp the head of the camera, and never move the camera by hand when it is working, otherwise, mechanism maybe destroyed.

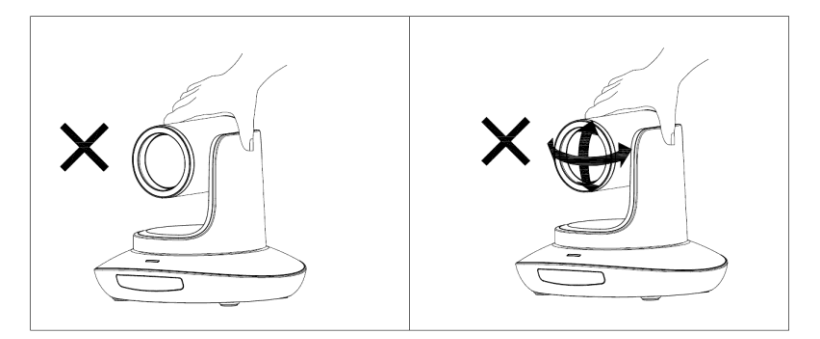

# PACKING LIST

| Check all bellow items when open the package: |
|-----------------------------------------------|
| Camera1                                       |
| Power Adapter · · · · · 1                     |
| Power Cable ······ 1                          |
| RS232 Control Cable ······ 1                  |
| USB3.0 Cable 1                                |
| Remote Controller 1                           |
| User Manual ······ 1                          |
| Double-sided Adhesive1                        |
| QC certification ····· 1                      |
|                                               |

# QUICK START

1. Check all cable connections before power on.

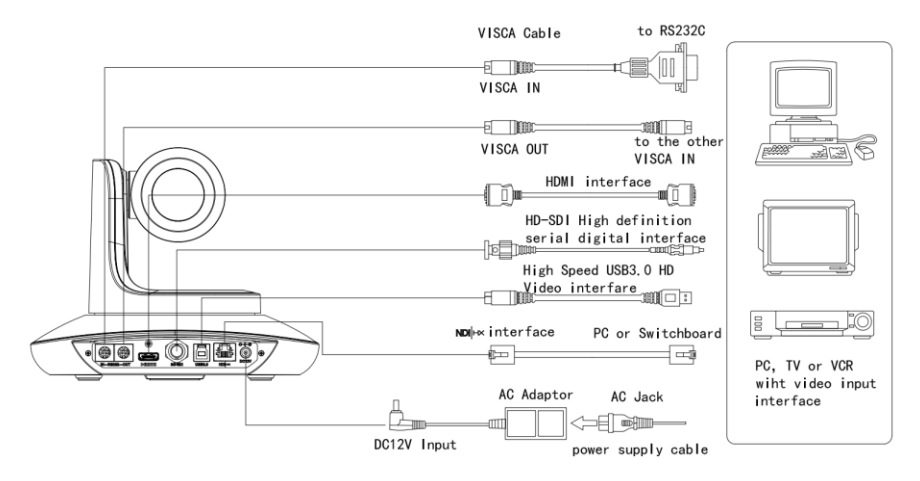

2.Dial Switch Setting (at the bottom of the camera):

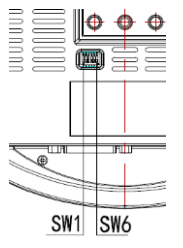

| Dial Switch(ARM) |      |      |                |
|------------------|------|------|----------------|
|                  | SW-1 | SW-2 | Instruction    |
| 1                | OFF  | OFF  | Updating mode  |
| 2                | ON   | OFF  | Debugging mode |
| 3                | OFF  | ON   | Undefined      |
| 4                | ON   | ON   | Working mode   |

| Dial Switch |      |      |             |
|-------------|------|------|-------------|
|             | SW-3 | SW-4 | Instruction |
| 1           | OFF  | OFF  | reserve     |
| 2           | ON   | OFF  | reserve     |
| 3           | OFF  | ON   | reserve     |
| 4           | ON   | ON   | reserve     |

| Dial Switch |      |      |               |
|-------------|------|------|---------------|
|             | SW-5 | SW-6 | Instruction   |
| 1           | OFF  | OFF  | Undefined     |
| 2           | ON   | OFF  | Working mode  |
| 3           | OFF  | ON   | Updating mode |
| 4           | ON   | ON   | Undefined     |

# **PRODUCT HIGHLIGHTS**

- Adopts most advanced ISP, 1/1.25 inch 8.5MP sensor, providing 3840\*2160 p30 Ultra HD video resolution.
- 4K wide angle optical lens: 12x optical zoom, with 72.5 degree field of view.
- 4K video over IP, H.264, H.265 encoding.
- Support NewTek NDI video transmission and control.
- NDI[HX, HDMI, 3G-SDI, USB outputs, fit for different application, 4K video streaming over IP and HDMI optional.
- White Balance, Exposure, Focus, Iris can be adjusted automatically or manually.
- Support POE: one single CAT5/6 to get video, control and power supply.
- Special Focusing Algorithm: fast and precise focusing performance when zooming or moving.
- Smooth PTZ mechanical design, accurate pan tilt motor control.
- 128 presets supported; Exposure parameter and white balance parameter can be saved in presets (in manual mode).
- Standard Sony VISCA, IP VISCA, PELCO-P, PELCO-D control protocol; IP VISCA over both TCP and UDP.
- Daisy chain supported, max 7 cameras connected in VISCA protocol.
- Image flip function, support upside-down installation.
- Supplied with functional IR remote controller, can set IP address via OSD menu.
- Fast video format switch: less than 3 seconds.
- Supported field upgrade for ISP, ARM, FPGA and USB.
- USB3.0 port compatible with USB2.0 output.
- Support RS232/RS485/UVC control.
- Standard UVC1.5 protocol, seamlessly compatible with major video conferencing software and platform.
- Support IR transfer function, code of the third party remote controller can be transferred to the host via VISCA IN port, in case client's development.
- OSD menu in English and Chinese supported. IP address, streaming resolution and size can be set in OSD menu.

|                 | HDMI                                                                | 3840*2160P30/25<br>1920*1080P60/50/30/25/59.94/29.97/24<br>1920*1080160/50/59.94<br>1280*720P60/50/30/25/59.94/29.97                                                                     |  |
|-----------------|---------------------------------------------------------------------|----------------------------------------------------------------------------------------------------|--|
|                 | SDI                                                                 | 1920*1080F60/50/30/25/59.94/29.97/24<br>1920*1080160/50/59.94<br>1280*720P60/50/30/25/59.94/29.97                                                                                        |  |
| Video Format    | USB                                                                 | 1920*1080P60/50/30/25(USB3.0)<br>1280*720P60/50/30(USB3.0)<br>1280*720P25(USB3.0&USB2.0)<br>1024*576P30(USB3.0&USB2.0)<br>960*540P30(USB2.0)<br>640*360P30(USB2.0)<br>512*288P30(USB2.0) |  |
|                 | NDI                                                                 | 3840*2160@15~30;<br>1920*1080@15~30;<br>1280*720@15~30;<br>1024*576@15~30;<br>640*360@15~30(low bandwidth mode)                                                                          |  |
| Video Interface | HDMI, SDI,                                                          | NDI HX, USB3.0, USB2.0                                                                                                    |  |
| Sensor          | 1/2.5" 8.5M                                                         | P CMOS sensor                                                                                                    |  |
| Zoom            | f 3.92 ~ 47.32mm(12X), F1.8- 2.8, View Angle: 72.5°(Far)-6.3°(Near) |                                                                                                    |  |
| Rotation Angle  | Pan: -170° ~                                                        | $+170^{\circ}$ ; Tilt: $-30^{\circ} \sim +90^{\circ}$                                                                                                    |  |
| Rotation Speed  | Pan: 0°~120                                                         | °/s; Tilt: 0°~80°/s                                                                                                    |  |

# **CAMERA SPEC**

| Preset:            | Remote controller: 10; RS232: 128; Accuracy: 0.1°                   |
|--------------------|---------------------------------------------------------------------|
| Control Port       | RS232, RS485, NDI HX(VISCA over IP), USB3.0(UVC1.5), USB2.0(UVC1.1) |
| Network Speed      | 1000M                                                               |
| Video encode       | H.264/H.265                                                         |
| Bit Rate Control   | Variable Bit Rate, Constant Bit Rate                                |
| Video Bit Rate     | 1024Kbps~51200Kbps                                                  |
| IP Protocol        | TCP/IP, HTTP, RTSP, DHCP, RTMP, Onvif, NDI                          |
| POE+               | Supported                                                           |
| NDI                | Supported                                                           |
| Daisy Chain        | Support RS232 serial daisy chain                                    |
| Minimum Lux        | 0.01lux                                                             |
| White Balance      | ATW/Manual/Auto/Indoor/Outdoor/Push                                 |
| Exposure           | Auto/Manual/Shutter/Iris/Bright                                     |
| Focus              | Auto / Manual                                                       |
| Iris               | Auto / Manual                                                       |
| Electric Shutter   | Auto / Manual                                                       |
| Gamma              | Supported                                                           |
| WDR                | Supported                                                           |
| BLC                | Supported                                                           |
| 2D Noise Reduction | Supported                                                           |
| 3D Noise Reduction | Supported                                                           |
| Anti Flicker       | OFF/50Hz/60Hz                                                       |
| Pan Tilt Flip      | Supported                                                           |
| Input Voltage      | DC12V/POE+(IEEE802.3at)                                             |
| Dimension          | 220mm×190mm×205.8mm                                                 |
| Net Weight         | 1.75KG                                                              |

Note: when HDMI port output 4K, SDI port no video output.

# **CAMERA INTERFACE**

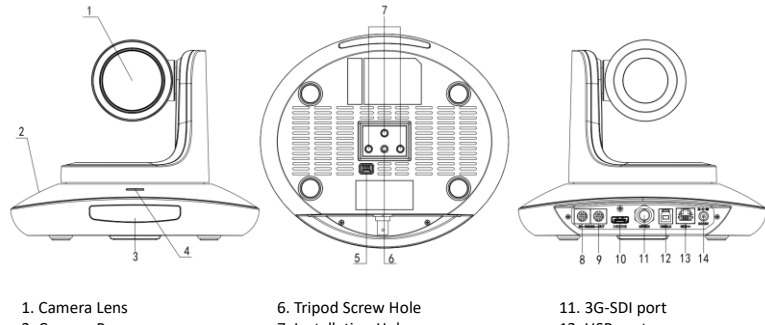

- 2. Camera Base
- 3. IR Receiver Panel
- 4. Power Indicator Light
- 5. Dial Switch
- 7. Installation Hole
  - 8. RS232 control port (in put)
  - 9. RS232 control port(out put) 10. HDMI port
- 12. USB port
- 13. NDI HX port 14. DC12V plug

# CAMERA DIMENSION(MM)

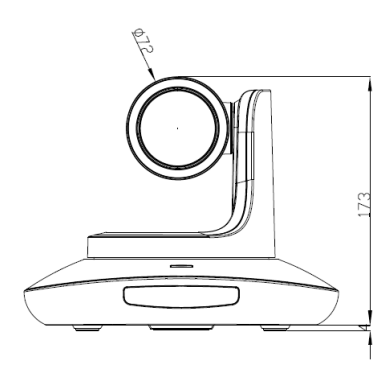

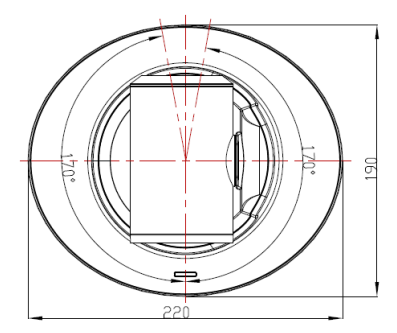

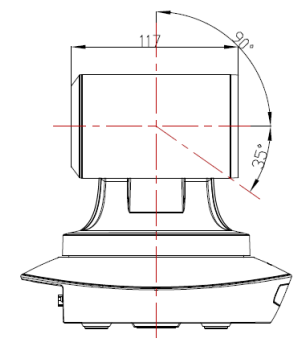

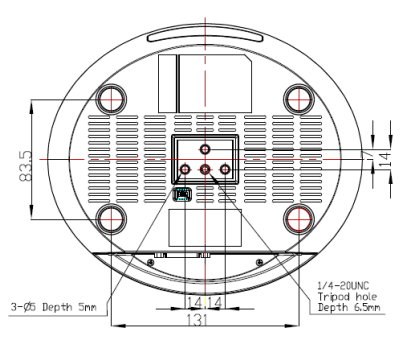

# **IR REMOTE CONTROLLER**

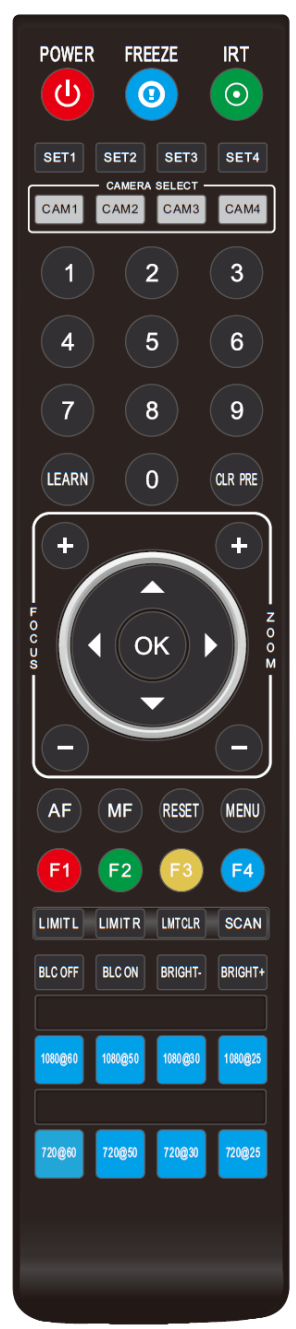

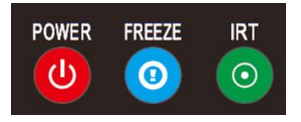

# POWER

Under normal working mode, short press POWER key, to enter standby mode; Press it again, the camera will do self-configuration, then go back to HOME position. It will go to preset position if power on model has been set before.

### FREEZE

Short press FREEZE key to freeze/ unfreeze the image.

# IRT (IR Transfer/IR Pass)

Open / close the IR pass function. Once press the IRT key, the camera will receive and Pass the IR remote control signal to the codec/terminal (via VISCA IN port).

| SET1 | SET2     | SET3     | SET4 |
|------|----------|----------|------|
|      | - CAMERA | SELECT - |      |
| CAM1 | CAM2     | CAM3     | CAM  |

# SET 1~SET4 ADDRESS SETTING

Long press for 3seconds until the key light ON, to set camera address.

### CAM1~CAM4 (CAMERA SELECTING)

Short press to select the relative camera.

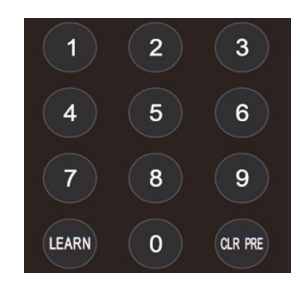

### NUMBER KEY (1-9)

Set preset: long press (3 seconds) the number key to set preset. Run preset: Short press the number key to run preset.

# CLR PRE (CLEAR PRESET)

CLR PRE+ number key: to clear the relative preset. Long press to clear all preset.

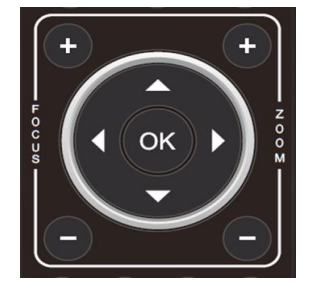

### FOCUS KEY ( ON THE LEFT)

Manual focus, only valid under manual focus model.

ZOOM KEY( ON THE RIGHT SIDE)

Set the zoom rate

# NAVIGATE KEY: UP/DOWN/LEFT/RIGHT

Under working mode, use navigate key to set the pan tilt, and select menu when enter OSD.

OK /HOME KEY

Under working mode, short press OK to make the camera go back to HOME position; and confirm the selection when enter OSD.

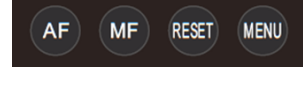

AF: Auto Focus MF: Manual Focus RESET: Press 3 seconds to reset camera MENU: Enter OSD menu

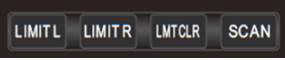

LEARN+LIMIT L key: Set the pan tilt left limit position. LEARN+LIMIT R key: Set the pan tilt right limit position. LEARN+LMT CLR key: Clear the limit position.

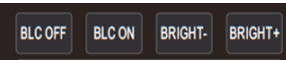

BLC OFF/ BLC ON: Not Available

BRIGHT-/BRIGHT+: Set image brightness, only valid under bright priority exposure mode.

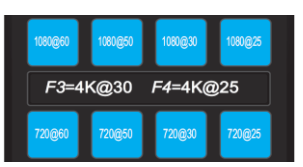

Video Format Keys:

Long press 3 seconds to select different video format output. Note:

Long press F3 to switch to 3840\*2160P30 mode (HDMI) Long press F4 to switch to 3840\*2160P25 mode (HDMI)

# VISCA IN (RS232 PORT)

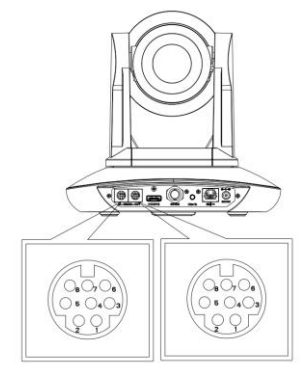

| No. | Function |
|-----|----------|
| 1   | DTR      |
| 2   | DSR      |
| 3   | TXD      |
| 4   | GND      |
| 5   | RXD      |
| 6   | Α        |
| 7   | IR OUT   |
| 8   | В        |

| VISCA IN | RS485  |
|----------|--------|
| 1        |        |
| 2        |        |
| 3        |        |
| 4        |        |
| 5        |        |
| 6        | A(+)   |
| 7        | IR OUT |
| 8        | B(-)   |

VISCA IN & Mini DIN Connection

| Camera VISCA IN |        | Mini DIN |     |
|-----------------|--------|----------|-----|
| 1               | DTR    | 1        | DSR |
| 2               | DSR    | 2        | DTR |
| 3               | TXD    | 5        | RXD |
| 4               | GND    | 4        | GND |
| 5               | RXD    | 3        | TXD |
| 6               | A(+)   | 6        | NC  |
| 7               | IR OUT | 7        | NC  |
| 8               | B(-)   | 8        | NC  |

VISCA IN & DB9 Connection

| Camera VISCA IN |        | Windows DB-9 |     |
|-----------------|--------|--------------|-----|
| 1               | DTR    | 6            | DSR |
| 2               | DSR    | 4            | DTR |
| 3               | TXD    | 2            | RXD |
| 4               | GND    | 5            | GND |
| 5               | RXD    | 3            | TXD |
| 6               | A(+)   |              |     |
| 7               | IR OUT |              |     |
| 8               | B(-)   |              |     |

VISCA Network Construction:

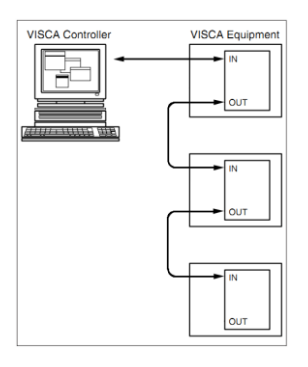

# SERIAL PORT CONFIGURATION

| Parameter | Value                 | Parameter | Value |
|-----------|-----------------------|-----------|-------|
| Baud rate | 2400/4800/9600/115200 | Stop Bit  | 1bit  |
| Start Bit | 1 bit                 | Check Bit | None  |
| Date Bit  | 8 bit                 |           |       |

# VISCA PROTOCOL

# Part1 Camera Return Command

| Ack/Completion Message                                           |          |                                        |  |
|------------------------------------------------------------------|----------|----------------------------------------|--|
| Command Note Note                                                |          |                                        |  |
| ACK                                                              | z0 41 FF | Returned when the command is accepted. |  |
| Completion z0 51 FF Returned when the command has been executed. |          |                                        |  |

z = camera address+8

|                           | Error Messages    |                                                                                                    |  |  |
|---------------------------|-------------------|----------------------------------------------------------------------------------------------------|--|--|
|                           | Command<br>Packet | Note                                                                                                    |  |  |
| Syntax Error              | z0 60 02 FF       | Returned when the command format is different or when a command with illegal command parameters is accepted                                                     |  |  |
| Command Not<br>Executable | z0 61 41 FF       | Returned when a command cannot be executed due to current conditions. For example, when commands controlling the focus manually are received during auto focus. |  |  |

# Part 2 Camera Control Command

| Command type   | function          | command                       |                                                              |  |
|----------------|-------------------|-------------------------------|--------------------------------------------------------------|--|
| Address Set    | Broadcast         | 88 30 01 FF                   | Address setting                                              |  |
| IF_Clear       | Broadcast         | 88 01 00 01 FF                | I/F Clear                                                    |  |
| Command Cancel |                   | 8x 21 FF                      |                                                              |  |
| CAM Demen      | On                | 8x 01 04 00 02 FF             | Demon ON/OFF                                                 |  |
| CAM_Power      | Off               | 8x 01 04 00 03 FF             | Power ON/OFF                                                 |  |
|                | Stop              | 8x 01 04 07 00 FF             |                                                              |  |
|                | Tele(Standard)    | 8x 01 04 07 02 FF             |                                                              |  |
|                | Wide(Standard)    | 8x 01 04 07 03 FF             |                                                              |  |
| CAM Zoom       | Tele(Variable)    | 8x 01 04 07 2p FF             |                                                              |  |
|                | Wide(Variable)    | 8x 01 04 07 3p FF             | $p = 0(low) \sim /(high)$                                    |  |
|                | Direct            | 8x 01 04 47 0p 0q 0r 0s FF    | pqrs: Zoom Position (0(wide)<br>~0x4000(tele))               |  |
|                | Direct with speed | 8x 0A 04 47 0t 0p 0q 0r 0s FF | t: spd 0~7<br>pqrs: Zoom Position (0(wide)<br>~0x4000(tele)) |  |
|                | ON                | 8x 01 04 06 02 FF             |                                                              |  |
|                | OFF               | 8x 01 04 06 03 FF             |                                                              |  |
|                | Combine Mode      | 8x 01 04 36 00 FF             | Combine with optical zoom control                            |  |
| CAM DZ         | Separate Mode     | 8x 01 04 36 01 FF             | Separate with optical zoom control                           |  |
| CAM_DZoom      | Stop              | 8x 01 04 06 00 FF             | Enable In separate mode                                      |  |
|                | Tele (Variable)   | 8x 01 04 06 2p FF             | Enable In separate mode                                      |  |
|                | Wide (Variable)   | 8x 01 04 06 3p FF             | Enable In separate mode                                      |  |
|                | Direct            | 8x 01 04 46 0p 0q 0r 0s FF    | Enable In separate mode                                      |  |
|                | Stop              | 8x 01 04 08 00 FF             |                                                              |  |

| Command type   | function         | command                                   |                                                                        |  |
|----------------|------------------|-------------------------------------------|------------------------------------------------------------------------|--|
|                | Far(Standard)    | 8x 01 04 08 02 FF                         |                                                                        |  |
|                | Near(Standard)   | 8x 01 04 08 03 FF                         |                                                                        |  |
| CAM Focus      | Far (Variable)   | 8x 01 04 08 2p FF                         | p=0 (Low) to 7 (High)                                                  |  |
|                | Near (Variable)  | 8x 01 04 08 3p FF                         | p=0 (Low) to 7 (High)                                                  |  |
|                | Direct           | 8x 01 04 48 0p 0q 0r 0s FF                | pqrs: Focus Position                                                   |  |
|                | Auto Focus       | 8x 01 04 38 02 FF                         |                                                                        |  |
|                | Manual Focus     | 8x 01 04 38 03 FF                         |                                                                        |  |
|                | One Push AF      | 8x 01 04 18 01 FF                         |                                                                        |  |
| CAM_Zoom Focus | Direct           | 8x 01 04 47 0p 0q 0r 0s<br>0t 0u 0v 0w FF | pqrs: Zoom Position (0(wide)~<br>0x4000(tele))<br>tuvw: Focus Position |  |
|                | Auto             | 8x 01 04 35 00 FF                         |                                                                        |  |
|                | Indoor           | 8x 01 04 35 01 FF                         |                                                                        |  |
|                | Outdoor          | 8x 01 04 35 02 FF                         |                                                                        |  |
|                | One Push         | 8x 01 04 35 03 FF                         |                                                                        |  |
| CAM_WB         | ATW              | 8x 01 04 35 04 FF                         |                                                                        |  |
|                | Manual           | 8x 01 04 35 05 FF                         |                                                                        |  |
|                | Sodium lamp      | 8x 01 04 35 08 FF                         |                                                                        |  |
|                | fluorescent      | 8x 01 04 35 09 FF                         |                                                                        |  |
|                | One Push Trigger | 8x 01 04 10 05 FF                         |                                                                        |  |
|                | Reset            | 8x 01 04 03 00 FF                         |                                                                        |  |
| CAM B Coin     | Up               | 8x 01 04 03 02 FF                         | Manual Control of R Gain                                               |  |
| CAM_K Gain     | Down             | 8x 01 04 03 03 FF                         |                                                                        |  |
|                | Direct           | 8x 01 04 43 00 00 0p 0q FF                | pq: R Gain (0~0xFF)                                                    |  |
|                | Reset            | 8x 01 04 04 00 FF                         |                                                                        |  |
| CAM P asin     | Up               | 8x 01 04 04 02 FF                         | Manual Control of B Gain                                               |  |
| CAM_B gain     | Down             | 8x 01 04 04 03 FF                         |                                                                        |  |
|                | Direct           | 8x 01 04 44 00 00 0p 0q FF                | pq: B Gain (0-0xFF)                                                    |  |
|                | Full Auto        | 8x01 04 39 00 FF                          | Automatic Exposure mode                                                |  |
|                | Manual           | 8x 01 04 39 03 FF                         | Manual Control mode                                                    |  |
| CAM_AE         | Shutter Priority | 8x 01 04 39 0A FF                         | Shutter Priority<br>Automatic Exposure mode                            |  |
|                | Iris Priority    | 8x 01 04 39 0B FF                         | Iris Priority Automatic<br>Exposure mode                               |  |
|                | Bright           | 8x 01 04 39 0D FF                         | Bright Mode (Manual control)                                           |  |
| CAM Shutter    | Reset            | 8x 01 04 0A 00 FF                         | Shutter Setting                                                        |  |
| CAM_Snuter     | Up               | 8x 01 04 0A 02 FF                         |                                                                        |  |

| Command type       | function   | command                    |                                     |  |
|--------------------|------------|----------------------------|-------------------------------------|--|
|                    | Down       | 8x 01 04 0A 03 FF          |                                     |  |
|                    | Direct     | 8x 01 04 4A 00 00 0p 0q FF | pq: Shutter Position (0~0x15)       |  |
|                    | Reset      | 8x 01 04 0B 00 FF          |                                     |  |
| and the            | Up         | 8x 01 04 0B 02 FF          | Iris Setting(0~0xD)                 |  |
| CAM_Iris           | Down       | 8x 01 04 0B 03 FF          |                                     |  |
|                    | Direct     | 8x 01 04 4B 00 00 0p 0q FF | pq: Iris Position (0~ 0x11)         |  |
|                    | Reset      | 8x 01 04 0C 00 FF          |                                     |  |
|                    | Up         | 8x 01 04 0C 02 FF          | Gain Setting (0~0x0F)               |  |
| CAM_Gain           | Down       | 8x 01 04 0C 03 FF          |                                     |  |
|                    | Direct     | 8x 01 04 0C 00 00 0p 0q FF | pq: Gain Positon (0~0x0E)           |  |
|                    | Reset      | 8x 01 04 0D 00 FF          |                                     |  |
| CAM D : L          | Up         | 8x 01 04 0D 02 FF          | Bright Setting                      |  |
| CAM_Bright         | Down       | 8x 01 04 0D 03 FF          |                                     |  |
|                    | Direct     | 8x 01 04 4D 00 00 0p 0q FF | pq: Bright l Positon (0~0x1B)       |  |
|                    | On         | 8x 01 04 3D 02 FF          |                                     |  |
| CAM_WDR            | Off        | 8x 01 04 3D 03 FF          | Exposure Compensation ON/OFF        |  |
|                    | Direct     | 8x 01 04 D3 pq FF          | pq: ExpComp Position (0~0x6)        |  |
| CAM_Back           | On         | 8x 01 04 33 02 FF          | BackLight On                        |  |
| Light(BLC)         | Off        | 8x 01 04 33 03 FF          | BackLight Off                       |  |
|                    | Reset      | 8x 01 04 02 00 FF          |                                     |  |
| CAM SI             | Up         | 8x 01 04 02 02 FF          | Aperture Control                    |  |
| CAM_Snarpness      | Down       | 8x 01 04 02 03 FF          |                                     |  |
|                    | Direct     | 8x 01 04 42 00 00 0p 0q FF | pq: Aperture Gain (0~0x0F)          |  |
|                    | Reset      | 8x 01 04 3F 00 pp FF       | ne Prost Number (04s 127)           |  |
| CAM_Memory(preset) | Set        | 8x 01 04 3F 01 pp FF       | Corresponds to 0 to 9 on the Remote |  |
|                    | Recall     | 8x 01 04 3F 02 pp FF       | Commander                           |  |
| CAM LD Dever       | On         | 8x 01 04 61 02 FF          | Interaction Interaction ON/OFF      |  |
| CAM_LK_Reverse     | Off        | 8x 01 04 61 03 FF          | Image Flip Horizontal ON/OFF        |  |
| CAM Distance Eliz  | On         | 8x 01 04 66 02 FF          | Internet Elin Vention ON/OFF        |  |
| CAM_PIcture Flip   | Off        | 8x 01 04 66 03 FF          | Image Flip vertical ON/OFF          |  |
| CAM DS495C4        | On         | 8x 01 06 A5 02 FF          |                                     |  |
| CAWI_K5465CU       | Off        | 8x 01 06 A5 03 FF          |                                     |  |
| CAM_Saturation     | Saturation | 8x 01 04 A1 00 00 0p 0q FF | pq:saturation level 0x00~0x0f       |  |
| CAM_Contrast       | Contrast   | 8x 01 04 A2 00 00 0p 0q FF | pq:Contrast level 0x00~0x0f         |  |

| Command type                 | function          | command                    |                                                                                                    |
|------------------------------|-------------------|----------------------------|----------------------------------------------------------------------------------------------------|
|                              | On                | 8x 01 06 A0 02 FF          |                                                                                                    |
| CAM_Speed By Zoolii          | Off               | 8x 01 06 A0 03 FF          |                                                                                                    |
| CAM_PT Speed                 | PT Speed          | 8x 01 04 C1 00 00 0p 0q FF | pq:PT speed 0x05~0x18                                                                                                    |
| CAM_Zoom Speed               | Zoom Speed        | 8x 01 04 D1 00 00 0p 0q FF | pq:Zoom speed 0x01~0x07                                                                                                    |
| CAM Zoom Display             | On                | 8x 01 06 C2 02 FF          |                                                                                                    |
| CAM_Zoom Display             | Off               | 8x 01 06 C2 03 FF          |                                                                                                    |
| CAM_Freeze                   | Freeze            | 8x 01 04 75 0p FF          | p: Freeze switch 3=OFF, 2=ON                                                                                                    |
| CAM_Preset Freeze<br>Set     | Preset Freeze Set | 8x 01 04 76 0p FF          | p: Preset Freeze switch 3=OFF,<br>2=ON                                                                                                    |
| CAM_Preset Speed<br>Set      | Preset Speed Set  | 8x 01 7E 01 0B pp qq FF    | pp: Preset NO.<br>qq: Preset Speed 2~24 default:15                                                                                                    |
| CAM_Preset Speed<br>Adj      | Preset Speed Adj  | 8x 01 7E 01 1B 0p FF       | p: Adjustment of direction<br>3=down, 2=up                                                                                                    |
| CAM_IR address               | IR address        | 8x 01 06 D8 0p FF          | p:IR address 1~4                                                                                                    |
| CAM_Gamma                    | Gamma set         | 8x 01 04 5B 0p FF          | P:Gamma NO. (0~4)                                                                                                    |
| CAM_2D<br>Noise Reduction    | Direct            | 8x 01 04 A5 0p FF          | (0~0x01)                                                                                                    |
| CAM_3D<br>Noise Reduction    | Direct            | 8x 01 04 53 0p FF          | (0~0x05)                                                                                                    |
|                              | 50HZ              | 8x 01 04 23 01 FF          |                                                                                                    |
| FLICK                        | 60HZ              | 8x 01 04 23 02 FF          |                                                                                                    |
|                              | OFF               | 8x 01 04 23 00 FF          |                                                                                                    |
| Video System<br>Set(Factory) |                   | 8x 01 06 35 00 pp FF       | pp:         Video format           1080P60         0x00           1080P50         0x01           1080I60         0x02           1080I50         0x03           1080P30         0x04           1080P25         0x05           720P60         0x06           720P50         0x07           720P50         0x07           720P50         0x07           720P50         0x07           720P50         0x07           720P50         0x07           720P50         0x07           720P50         0x07           720P50         0x07           720P50         0x08           720P25         0x09           1080P2994         0x0F           1080P2997         0x10           720P297         0x14           1080P24         0x11           1080P2398         0x12           4K@30         0x15           4K@35         0x16 |
| Video System<br>Set(Sony)    |                   | 8x 01 04 24 72 0p 0q FF    | Tick         Ox10           pq:         Video format           1080P60         0x2e           1080P50         0x2f           1080I60         0x01           1080F50         0x06           1080P50         0x06           1080P25         0x08           720P60         0x00           720P50         0x0e           720P25         0x11                                                                                                    |

| Command type       | function                  | command                                      |                                                                                                    |
|--------------------|---------------------------|----------------------------------------------|----------------------------------------------------------------------------------------------------|
|                    |                           |                                              | 1080P5994         0x13           1080D5994         0x02           1080P2997         0x07           720P5994         0x0a           720P5997         0x0f           1080P24         0x2a           1080P2398         0x2b           4K@30         0x1D           4K@25         0x1E |
| CAM_ID Write       |                           | 8x 01 04 22 0p 0q 0r 0s FF                   | pqrs: Camera ID (=0000 to FFFF)                                                                                                    |
|                    | DHCP off                  | 8x 01 04 AE 00 FF                            | DHCP off                                                                                                    |
| DHCP control       | DHCP on                   | 8x 01 04 AE 01 FF                            | DHCP on                                                                                                    |
|                    | IP set                    | 8x 01 04 AB 0p 0q 0r 0s 0m 0n<br>0x 0y FF    | Set ip to :pq.rs.mn.xy                                                                                                    |
| IP address control | Mask set                  | 8x 01 04 AC 0p 0q 0r 0s 0m 0n<br>0x 0y FF    | Set mask to :pq.rs.mn.xy                                                                                                    |
|                    | Gateway set               | 8x 01 04 AD 0p 0q 0r 0s 0m 0n<br>0x 0y FF    | Set gateway to : pq.rs.mn.xy                                                                                                    |
|                    | resolution                | 8x 01 04 C2 00 0p 0q 0r 0s 0m<br>0n 0x 0y FF | pqrs : Column(x size)<br>mnxy: Line (y size)<br>only support:<br>3840*2160<br>1920*1080<br>1280*720<br>1024*576                                                                                                    |
|                    | rate                      | 8x 01 04 C2 01 0p 0q 0r 0s 0m<br>0n 0x 0v FF | pqrsmnxy: bitrate<br>(1024~51200kbps)                                                                                                    |
| Mainstream         | Encode Mode               | 8x 01 04 C2 02 0p 0q FF                      | Mode sel:0xpq<br>0x00:h264<br>0x01:h265                                                                                                    |
|                    | Frame Rate                | 8x 01 04 C2 03 0p 0q FF                      | Frame rate:0xpq<br>(15~30)                                                                                                    |
|                    | IDR                       | 8x 01 04 C2 04 0p 0q FF                      | IDR Setting:0xpq<br>(5~120)                                                                                                    |
|                    | Stream Rate Mode          | 8x 01 04 C2 05 0p 0q FF                      | Contor mode:0xpq<br>0x00:CBR<br>0x01:VBR                                                                                                    |
|                    | resolution                | 8x 01 04 C3 00 0p 0q 0r 0s 0m<br>0n 0x 0y FF | pqrs : Column(x size)<br>mnxy: Line (y size)<br>only support:<br>640*360                                                                                                    |
|                    | rate                      | 8x 01 04 C3 01 0p 0q 0r 0s 0m<br>0n 0x 0y FF | pqrsmnxy: bitrate<br>(1024~2048kbps)                                                                                                    |
| Sub stream         | Encode Mode               | 8x 01 04 C3 02 0p 0q FF                      | Mode sel:0xpq<br>0x00:h264<br>0x01:h265                                                                                                    |
|                    | Frame Rate                | 8x 01 04 C3 03 0p 0q FF                      | Frame rate:0xpq<br>(15~30)                                                                                                    |
|                    | IDR                       | 8x 01 04 C3 04 0p 0q FF                      | IDR Setting:0xpq<br>(5~120)                                                                                                    |
|                    | Stream Rate Mode          | 8x 01 04 C3 05 0p 0q FF                      | Contor mode:0xpq<br>0x00:CBR<br>0x01:VBR                                                                                                    |
|                    | Color adjust OFF          | 8x 01 04 B6 00 FF                            | Color adjust off                                                                                                    |
|                    | Color adjust ON           | 8x 01 04 B6 01 FF                            | Color adjust on                                                                                                    |
| Color adjust       | brightness balance<br>OFF | 8x 01 04 B7 00 FF                            | Keep Brightness                                                                                                    |
|                    | brightness balance<br>ON  | 8x 01 04 B7 01 FF                            | No keep Brightness                                                                                                    |
|                    | Flare red                 | 8x 01 04 B8 dat FF                           | Flare mode red value<br>Default is 32                                                                                                    |

| Command type       | function          | command                                         |                                                        |
|--------------------|-------------------|-------------------------------------------------|--------------------------------------------------------|
|                    | Flare green       | 8x 01 04 B9 dat FF                              | Flare mode green value<br>Default is 32                |
|                    | Flare green       | 8x 01 04 BA dat FF                              | Flare mode blue value<br>Default is 32                 |
|                    | Menu On           | 8x 01 06 06 02 FF                               | Turn on the menu                                       |
| CXC Mana           | Menu Off          | 8x 01 06 06 03 FF                               | Turn off the menu                                      |
| 515_Wellu          | Menu Back         | 8x 01 06 06 10 FF                               | Menu step back                                         |
|                    | Menu OK           | 8x 01 7E 01 02 00 01 FF                         | Menu ok                                                |
|                    | On                | 8x 01 06 08 02 FF                               |                                                        |
| IR_Receive         | Off               | 8x 01 06 08 03 FF                               | IR(remote commander)receive<br>ON/OFF                  |
|                    | On/Off            | 8x 01 06 08 10 FF                               |                                                        |
|                    | Up                | 8x 01 06 01 VV WW 03 01 FF                      |                                                        |
|                    | Down              | 8x 01 06 01 VV WW 03 02 FF                      |                                                        |
|                    | Left              | 8x 01 06 01 VV WW 01 03 FF                      |                                                        |
|                    | Right             | 8x 01 06 01 VV WW 02 03 FF                      |                                                        |
|                    | Up left           | 8x 01 06 01 VV WW 01 01 FF                      |                                                        |
|                    | Up right          | 8x 01 06 01 VV WW 02 01 FF                      | VV: Pan speed 0x01 (low speed) to<br>0x18 (high speed) |
| Pan_tilt Drive     | Down Left         | 8x 01 06 01 VV WW 01 02 FF                      | WW: Tilt speed 0x01 (low speed) to 0x14 (high speed)   |
|                    | Down Right        | 8x 01 06 01 VV WW 02 02 FF                      | YYYY: Pan Position(TBD)<br>77777: Tilt Position(TBD)   |
|                    | Stop              | 8x 01 06 01 VV WW 03 03 FF                      |                                                        |
|                    | Absolute Position | 8x 01 06 02 VV WW<br>0Y 0Y 0Y 0Y 0Z 0Z 0Z 0Z FF |                                                        |
|                    | Relative Position | 8x 01 06 03 VV WW<br>0Y 0Y 0Y 0Y 0Z 0Z 0Z 0Z FF |                                                        |
|                    | Home              | 8x 01 06 04 FF                                  |                                                        |
|                    | Reset             | 8x 01 06 05 FF                                  |                                                        |
|                    | Set               | 8x 01 06 07 00 0W<br>0Y 0Y 0Y 0Y 0Z 0Z 0Z 0Z FF | W:1 Up Right 0:Down Left                               |
| Pan-tilt Limit Set | Clear             | 8x 01 06 07 01 0W<br>07 0F 0F 0F 07 0F 0F 0F FF | ZZZZ: Tilt Limit Position(TBD)                         |

# Part 3 Camera Lnquiry Command

| Command type           | command        | return               | note                                    |
|------------------------|----------------|----------------------|-----------------------------------------|
| CHAR I                 | 8 00 04 00 FE  | y0 50 02 FF          | On                                      |
| CAM_Power Inq          | 8X 09 04 00 FF | y0 50 03 FF          | Off(Standby)                            |
| CAM_Zoom Pos Inq       | 8x 09 04 47 FF | y0 50 0p 0q 0r 0s FF | pqrs: Zoom Position                     |
| CAM_DZoom On Off Inq   | 8x 09 04 06 FF | y0 50 0p FF          | p 2: ON 3: OFF                          |
| CAM_DZoom Mode Inq     | 8x 09 04 36 FF | y0 50 0p FF          | p 0:combination mode<br>1:separate mode |
| CAM_DZoom Posi Inq     | 8x 09 04 46 FF | y0 50 0p 0q 0r 0s FF | pqrs: Zoom Position                     |
| CAM_Speed By Zoom Inq  | 8x 09 06 A0 FF | y0 50 0p FF          | p 2: ON 3: OFF                          |
| CAM_PT Speed Inq(IR)   | 8x 09 04 C1 FF | y0 50 pp FF          | pp: 0x05~0x18                           |
| CAM_Zoom Speed Inq(IR) | 8x 09 04 D1 FF | y0 50 0p FF          | p:0x00~0x07                             |

| CAM_Focus Mode Inq        | 8x 09 04 38 FF       | y0 50 02 FF                            | Auto Focus                                                   |
|---------------------------|----------------------|----------------------------------------|--------------------------------------------------------------|
|                           |                      | y0 50 03 FF                            | Manual Focus                                                 |
| CAM_Focus Pos Inq         | 8x 09 04 48 FF       | y0 50 0p 0q 0r 0s FF                   | pqrs: Focus Position                                         |
| CAM_2D_Inq                | 8x 09 04 A5 FF       | y0 50 03 FF                            | (0~0x01)<br>p: 0: off 1: on                                  |
| CAM_3D_Inq                | 8x 09 04 53 FF       | y0 50 03 FF                            | (0~0x05)<br>p:0:off 1: auto<br>2~5: noise level              |
|                           |                      | y0 50 00 FF                            | Auto                                                         |
|                           |                      | y0 50 01 FF                            | Indoor mode                                                  |
| CAM WD Mada Iaa           | 8 00 04 25 EE        | y0 50 02 FF                            | Outdoor mode                                                 |
| CAM_wB Mode Inq           | 8X 09 04 55 FF       | y0 50 03 FF                            | OnePush mode                                                 |
|                           |                      | y0 50 04 FF                            | ATW                                                          |
|                           |                      | y0 50 05 FF                            | Manual                                                       |
| CAM_RGain Inq             | 8x 09 04 43 FF       | y0 50 00 00 0p 0q FF                   | pq: R Gain                                                   |
| CAM_BGain Inq             | 8x 09 04 44 FF       | y0 50 00 00 0p 0q FF                   | pq: B Gain                                                   |
| CAM_Saturation Inq        | 8x 09 04 A1 FF       | y0 50 00 00 0p 0q FF                   | pq: saturation                                               |
| CAM_Contrast Inq          | 8x 09 04 A2 FF       | y0 50 00 00 0p 0q FF                   | pq: contrast                                                 |
|                           |                      | y0 50 00 FF                            | Full Auto                                                    |
|                           |                      | y0 50 03 FF                            | Manual                                                       |
| CAM_AE Mode Inq           | 8x 09 04 39 FF       | y0 50 0A FF                            | Shutter priority                                             |
|                           |                      | y0 50 0B FF                            | Iris priority                                                |
|                           |                      | y0 50 0D FF                            | Bright                                                       |
| CAM_Flicker Mode Inq      | 8x 09 04 AA FF       | y0 50 0p FF                            | p 0: OFF<br>1: 50HZ<br>2: 60HZ                               |
| CAM_Shutter Pos Inq       | 8x 09 04 4A FF       | y0 50 00 00 0p 0q FF                   | pq: Shutter Position                                         |
| CAM_Iris Pos Inq          | 8x 09 04 4B FF       | y0 50 00 00 0p 0q FF                   | pq: Iris Position                                            |
| CAM_Gain Posi Inq         | 8x 09 04 4C FF       | y0 50 00 00 0p 0q FF                   | pq: Gain Position                                            |
| CAM_ Bright Posi Inq      | 8x 09 04 4D FF       | y0 50 00 00 0p 0q FF                   | pq: Bright Position                                          |
| CAM WDD Mada Ina          | 8 00 04 2D EE        | y0 50 02 FF                            | On                                                           |
| CAM_wDK Mode IIIq         | 8X 09 04 3D FF       | y0 50 03 FF                            | Off                                                          |
| CAM_WDR Pos Inq           | 8x 09 04 D3 FF       | y0 50 0p FF                            | p: WDR Position                                              |
| CAM_Aperture Inq          | 8x 09 04 42 FF       | y0 50 00 00 0p 0q FF                   | pq: Aperture Gain                                            |
| CAM_Preset Exist Inq      | 8x 09 04 3F pp<br>FF | y0 50 0q FF                            | pp: Memory number<br>q: 1=preset exist<br>0=preset not saved |
| avia 14 14 1 1            |                      | y0 50 02 FF                            | On                                                           |
| SYS_Menu Mode Inq         | 8X 09 06 06 FF       | y0 50 03 FF                            | Off                                                          |
| CAN LE DE L               | 9 00 04 CI FF        | y0 50 02 FF                            | On                                                           |
| CAM_LR_Reverse Inq        | 8X 09 04 61 FF       | y0 50 03 FF                            | Off                                                          |
| CAM_Picture Flip Inq      | 8x 09 04 66 FF       | y0 50 02 FF                            | On                                                           |
| CINC ID I                 | 8.00.04.22 FF        | y0 50 03 FF                            | Off                                                          |
| CAM_ID Inq                | 8x 09 04 22 FF       | y0 50 0p 0q 0r 0s FF                   | pqrs: Camera ID                                              |
| CAM_DHCP Inq              | 8X 09 04 AE FF       | y0 50 pp FF                            |                                                              |
| CAM_IP Inq                | 8x 09 04 AB FF       | yo 50 op op og og og or or<br>0s 0s FF |                                                              |
| CAM_MASK Inq              | 8x 09 04 AC FF       | 0s 0s FF                               |                                                              |
| CAM_GATEWAY Inq           | 8x 09 04 AD FF       | y0 50 0p 0p 0q 0q 0r 0r<br>0s 0s FF    |                                                              |
| CAM_Flare Mode Inq        | 8x 09 04 B6 FF       | y0 50 pp FF                            |                                                              |
| CAM_Flare Bright Mode Inq | 8x 09 04 B7 FF       | y0 50 pp FF                            |                                                              |
| CAM_Flare Red             | 8x 09 04 B8 FF       | y0 50 pp FF                            |                                                              |
| CAM_Flare Green           | 8x 09 04 B9 FF       | y0 50 pp FF                            |                                                              |

| CAM_Flare Blue            | 8x 09 04 BA FF       | y0 50 pp FF                            |                                                                                                    |
|---------------------------|----------------------|----------------------------------------|----------------------------------------------------------------------------------------------------|
| CAM_Version Inq           | 8x 09 00 02 FF       | y0 50 ab cd<br>mn pq rs tu vw FF       |                                                                                                    |
| Video System Inq(Factory) | 8x 09 06 23 FF       | y0 50 pp FF                            | pp: Video format                                                                                                |
| Video System Inq(Sony)    | 8x 09 04 24 72<br>FF | y0 50 0p 0p FF                         | pp: Video format                                                                                                |
| ID Transfor               | 8 00 0C 1A EE        | y0 50 02 FF                            | On                                                                                                    |
| IK_Iransier               | 8X 09 00 IA FF       | y0 50 03 FF                            | Off                                                                                                    |
| m n                       | 0.00.0C.00.FT        | y0 50 02 FF                            | On                                                                                                    |
| IK_Receive                | 8X 09 06 08 FF       | y0 50 03 FF                            | Off                                                                                                    |
| Pan-tilt Max Speed Inq    | 8x 09 06 11 FF       | y0 50 ww zz FF                         | ww: Pan Max Speed zz: Tilt Max Speed                                                                            |
| Pan-tilt Pos Inq          | 8x 09 06 12 FF       | y0 50 0w 0w 0w 0w 0w<br>0z 0z 0z 0z FF | wwww: Pan Position zzzz: Tilt Position                                                                          |
| Mainstream Resolution Inq | 8x 09 04 C2 00<br>FF | y0 50 0p 0q 0r 0s 0m 0n<br>0x 0y FF    | pqrs : Column(x size)<br>mnxy: Line (y size)<br>only support:<br>3840*2160<br>1920*1080<br>1280*720<br>1024*576 |
| Main stream Rate Inq      | 8x 09 04 C2 01<br>FF | y0 50 0p 0q 0r 0s 0m 0n<br>0x 0y FF    | pqrsmnxy: bitrate (1024~51200)                                                                                  |
| Main Encode Mode Inq      | 8x 09 04 C2 02<br>FF | y0 50 pp FF                            | Mode sel:0xpp<br>0x00:h264<br>0x01: h265                                                                        |
| Main Frame Rate Inq       | 8x 09 04 C2 03<br>FF | y0 50 pp FF                            | Frame rate:0xpp<br>(15~30)                                                                                      |
| Main IDR Inq              | 8x 09 04 C2 04<br>FF | y0 50 pp FF                            | IDR Setting:0xpp<br>(5~120)                                                                                     |
| Main Stream Rate Mode Inq | 8x 09 04 C2 05<br>FF | y0 50 pp FF                            | Contor mode:0xpp<br>0x00:CBR<br>0x01:VBR                                                                        |
| Sub stream Resolution Inq | 8x 09 04 C3 00<br>FF | y0 50 0p 0q 0r 0s 0m 0n<br>0x 0y FF    | pqrs : Column(x size)<br>mnxy: Line (y size)<br>only support:<br>640*360                                        |
| Sub stream Rate Inq       | 8x 09 04 C3 01<br>FF | y0 50 0p 0q 0r 0s 0m 0n<br>0x 0y FF    | pqrsmnxy: bitrate (1024~2048 kbps)                                                                              |
| Sub Encode Mode Inq       | 8x 09 04 C3 02<br>FF | y0 50 pp FF                            | Mode sel:0xpp<br>0x00:h264<br>0x01: h265                                                                        |
| Sub Frame Rate Inq        | 8x 09 04 C3 03<br>FF | y0 50 pp FF                            | Frame rate:0xpp<br>(15~30)                                                                                      |
| Sub ID RInq               | 8x 09 04 C3 04<br>FF | y0 50 pp FF                            | IDR Setting:0xpp<br>(5~120)                                                                                     |
| Sub Stream Rate Mode Inq  | 8x 09 04 C3 05<br>FF | y0 50 pp FF                            | Contor mode:0xpp<br>0x00:CBR<br>0x01:VBR                                                                        |

Note: [x] means the camera address ; [y] = [x+8].

# VISCA PAN TILT ABSOLUTE POSITION VALUE

| Pan Angle | VISCA Value | Tilt Angle | VISCA Value |
|-----------|-------------|------------|-------------|
| -170      | 0xF670      | -30        | 0xFE50      |
| -135      | 0xF868      | 0          | 0x0000      |
| -90       | 0xFAF0      | 30         | 0x01B0      |
| -45       | 0xFD78      | 60         | 0x0360      |
| 0         | 0x0000      | 90         | 0x510       |
| 45        | 0x0288      |            |             |
| 90        | 0x0510      |            |             |
| 135       | 0x0798      |            |             |
| 170       | 0x0990      |            |             |

# VISCA PAN TILT SPEED VALUE

| Pan(Degree/Second) |     | Pan(Degree/Sec | Pan(Degree/Second)) |  |
|--------------------|-----|----------------|---------------------|--|
| 0                  | 0.3 | 0              | 0.3                 |  |
| 1                  | 1   | 1              | 1                   |  |
| 2                  | 1.5 | 2              | 1.5                 |  |
| 3                  | 2.2 | 3              | 2.2                 |  |
| 4                  | 2.4 | 4              | 3.6                 |  |
| 5                  | 2.6 | 5              | 4.7                 |  |
| 6                  | 2.8 | 6              | 6                   |  |
| 7                  | 3.0 | 7              | 8                   |  |
| 8                  | 3.2 | 8              | 10                  |  |
| 9                  | 3.4 | 9              | 12                  |  |
| 10                 | 3.8 | 10             | 15                  |  |
| 11                 | 4.5 | 11             | 18                  |  |
| 12                 | 6   | 12             | 23                  |  |
| 13                 | 9   | 13             | 30                  |  |
| 14                 | 15  | 14             | 39                  |  |
| 15                 | 19  | 15             | 48                  |  |
| 16                 | 25  | 16             | 59                  |  |
| 17                 | 32  | 17             | 69                  |  |
| 18                 | 38  | 18             | 80                  |  |
| 19                 | 45  |                |                     |  |
| 20                 | 58  |                |                     |  |
| 21                 | 75  |                |                     |  |
| 22                 | 88  |                |                     |  |
| 23                 | 105 |                |                     |  |
| 24                 | 120 |                |                     |  |

# **PELCO-D** Protocol Command List

| Function                        | Byte1 | Byte2   | Byte3 | Byte4 | Byte5              | Byte6             | Byte7 |
|---------------------------------|-------|---------|-------|-------|--------------------|-------------------|-------|
| Up                              | 0xFF  | Address | 0x00  | 0x08  | Pan Speed          | Tilt Speed        | SUM   |
| Down                            | 0xFF  | Address | 0x00  | 0x10  | Pan Speed          | Tilt Speed        | SUM   |
| Left                            | 0xFF  | Address | 0x00  | 0x04  | Pan Speed          | Tilt Speed        | SUM   |
| Right                           | 0xFF  | Address | 0x00  | 0x02  | Pan Speed          | Tilt Speed        | SUM   |
| Upleft                          | 0xFF  | Address | 0x00  | 0x0C  | Pan Speed          | Tilt Speed        | SUM   |
| Upright                         | 0xFF  | Address | 0x00  | 0x0A  | Pan Speed          | Tilt Speed        | SUM   |
| DownLeft                        | 0xFF  | Address | 0x00  | 0x14  | Pan Speed          | Tilt Speed        | SUM   |
| DownRight                       | 0xFF  | Address | 0x00  | 0x12  | Pan Speed          | Tilt Speed        | SUM   |
| Zoom In                         | 0xFF  | Address | 0x00  | 0x20  | 0x00               | 0x00              | SUM   |
| Zoom Out                        | 0xFF  | Address | 0x00  | 0x40  | 0x00               | 0x00              | SUM   |
| Focus Far                       | 0xFF  | Address | 0x00  | 0x80  | 0x00               | 0x00              | SUM   |
| Focus Near                      | 0xFF  | Address | 0x01  | 0x00  | 0x00               | 0x00              | SUM   |
| Set Preset                      | 0xFF  | Address | 0x00  | 0x03  | 0x00               | Preset ID         | SUM   |
| Stop                            | 0xFF  | Address | 0x00  | 0x00  | Pan Speed          | Tilt Speed        | SUM   |
| Clear Preset                    | 0Xff  | Address | 0x00  | 0x05  | 0x00               | Preset ID         | SUM   |
| Call Preset                     | 0Xff  | Address | 0x00  | 0x07  | 0x00               | Preset ID         | SUM   |
| Query Pan Position              | 0Xff  | Address | 0x00  | 0x51  | 0x00               | 0x00              | SUM   |
| Query Pan Position<br>Response  | 0Xff  | Address | 0x00  | 0x59  | Value High<br>Byte | Value Low<br>Byte | SUM   |
| Query Tilt Position             | 0Xff  | Address | 0x00  | 0x53  | 0x00               | 0x00              | SUM   |
| Query Tilt Position<br>Response | 0Xff  | Address | 0x00  | 0x5B  | Value High<br>Byte | Value Low<br>Byte | SUM   |
| Query Zoom Position             | 0Xff  | Address | 0x00  | 0x55  | 0x00               | 0x00              | SUM   |
| Query Zoom Position<br>Response | 0Xff  | Address | 0x00  | 0x5D  | Value High<br>Byte | Value Low<br>Byte | SUM   |

# **PELCO-P** Protocol Command List

| Function                           | Byte1 | Byte2   | Byte3 | Byte4 | Byte5              | Byte6             | Byte7 | Byte8 |
|------------------------------------|-------|---------|-------|-------|--------------------|-------------------|-------|-------|
| Up                                 | 0Xa0  | Address | 0x00  | 0x08  | Pan Speed          | Tilt Speed        | 0Xaf  | XOR   |
| Down                               | 0Xa0  | Address | 0x00  | 0x10  | Pan Speed          | Tilt Speed        | 0Xaf  | XOR   |
| Left                               | 0Xa0  | Address | 0x00  | 0x04  | Pan Speed          | Tilt Speed        | 0Xaf  | XOR   |
| Right                              | 0Xa0  | Address | 0x00  | 0x02  | Pan Speed          | Tilt Speed        | 0Xaf  | XOR   |
| Upleft                             | 0Xa0  | Address | 0x00  | 0x0C  | Pan Speed          | Tilt Speed        | 0Xaf  | XOR   |
| Upright                            | 0Xa0  | Address | 0x00  | 0x0A  | Pan Speed          | Tilt Speed        | 0Xaf  | XOR   |
| DownLeft                           | 0Xa0  | Address | 0x00  | 0x14  | Pan Speed          | Tilt Speed        | 0Xaf  | XOR   |
| DownRight                          | 0Xa0  | Address | 0x00  | 0x12  | Pan Speed          | Tilt Speed        | 0Xaf  | XOR   |
| Zoom In                            | 0Xa0  | Address | 0x00  | 0x20  | 0x00               | 0x00              | 0Xaf  | XOR   |
| Zoom Out                           | 0Xa0  | Address | 0x00  | 0x40  | 0x00               | 0x00              | 0Xaf  | XOR   |
| Focus Far                          | 0Xa0  | Address | 0x00  | 0x80  | 0x00               | 0x00              | 0Xaf  | XOR   |
| Focus Near                         | 0Xa0  | Address | 0x01  | 0x00  | 0x00               | 0x00              | 0Xaf  | XOR   |
| Stop                               | 0Xa0  | Address | 0x00  | 0x00  | Pan Speed          | Tilt Speed        | 0Xaf  | XOR   |
| Set Preset                         | 0xA0  | Address | 0x00  | 0x03  | 0x00               | Preset ID         | 0xAF  | XOR   |
| Clear Preset                       | 0xA0  | Address | 0x00  | 0x05  | 0x00               | Preset ID         | 0xAF  | XOR   |
| Call Preset                        | 0xA0  | Address | 0x00  | 0x07  | 0x00               | Preset ID         | 0xAF  | XOR   |
| Query Pan<br>Position              | 0xA0  | Address | 0x00  | 0x51  | 0x00               | 0x00              | 0xAF  | XOR   |
| Query Pan<br>Position<br>Response  | 0xA0  | Address | 0x00  | 0x59  | Value High<br>Byte | Value Low<br>Byte | 0xAF  | XOR   |
| Query Tilt<br>Position             | 0xA0  | Address | 0x00  | 0x53  | 0x00               | 0x00              | 0xAF  | XOR   |
| Query Tilt<br>Position<br>Response | 0xA0  | Address | 0x00  | 0x5B  | Value High<br>Byte | Value Low<br>Byte | 0xAF  | XOR   |
| Query Zoom<br>Position             | 0xA0  | Address | 0x00  | 0x55  | 0x00               | 0x00              | 0xAF  | XOR   |
| Query Zoom<br>Position<br>Response | 0xA0  | Address | 0x00  | 0x5D  | Value High<br>Byte | Value Low<br>Byte | 0xAF  | XOR   |

# **OSD MENU**

1. Under working mode, press the MENU key on the IR remote controller, to enter the OSD menu as bellow:

|          | MENU     |   |      |     |   |
|----------|----------|---|------|-----|---|
| SYSTEM   | PROTOCOL | < | VIS  | CA  | > |
| EXPOSURE | ADDRESS  |   | 0 0  |     |   |
| IMAGE    | BAUDRATE |   | 96   | 0 0 |   |
| QUALITY  | PTL LOCK |   | OF   |     |   |
| PTZ      | RS485    |   | ON   |     |   |
| FORMAT   | VISCA    | < | OVER | AL  |   |
| IP       | LANGUAGE |   | ENGL | ISI | > |
| RESET    |          |   |      |     |   |
| INFO     |          |   |      |     |   |

2. After enter the main menu, use the navigate UP/DOWN key to select the main menu. Once been selected, the main menu will change to blue background, and the right side will show all sub menu options.

3. Press the navigate RIGHT key to enter sub menu; use UP/DONW key to select the sub menu; use LEFT/RIGHT key to select parameter.

4. Press the MENU key again to return to previous menu. Press the MENU key continuously to exit the OSD menu.

5. OSD Menu Setting List

|        | PROTOCOL  | Optional item: VISCA、PLC.P、PLC.D                               | Default: VISCA   |
|--------|-----------|----------------------------------------------------------------|------------------|
|        | ADDRESS   | VISCA:1~7 PLC.P/PLC.D:1~255                                    | Default: 1       |
|        | BAUD RATE | Optional item:2400、4800、9600、115200                            | Default: 9600    |
| SYSTEM | PTL LOCK  | Protocol lock: once set, above protocol setting will be locked | Default: OFF     |
|        | RS485     | RS485 ON/OFF                                                   | Default: ON      |
|        | VISCA     | VISCA Optional Item: OVER ALL, OVER IP, OVER COM               |                  |
|        | LANGUAGE  | Optional Item: Chinese、English                                 | Default: English |

|          | EXPOSURE | AUTO、 MANUAL、 SHUTTER、 IRIS、 BRIGHT                                   | Default: AUTO |
|----------|----------|-----------------------------------------------------------------------|---------------|
|          | MODE     |                                                                       |               |
|          | SHUTTER  | Shutter speed: 1/30~1/10000, only valid under MANUAL and SHUTTER mode | Default: AUTO |
|          | IRIS     | Iris setting: CLOSE~F1.8, only valid under MANUAL and IRIS            | Default: AUTO |
| EVDOSUDE |          | mode                                                                  |               |
| EAPOSURE | GAIN     | Gain setting: $0dB \sim 30dB$ , only valid under MANUAL mode          | Default: AUTO |
|          | EBRIGHT  | Bright setting: 0~27, only valid under BRIGHT priority mode.          | Default: AUTO |
|          | BRIGHT   | 0~15                                                                  | Default: 8    |
|          | WD MODE  | ON/OFF                                                                | Default: OFF  |
|          | WD LEVEL | WDR Level                                                             | Default: 1    |
|          | BLC      | ON/OFF                                                                | Default: OFF  |

|       | WB MODE                                                                  | Optional: ATW, MANUAL, AUTO, INDOOR, OUTDOOR, PUSH                 | Default: ATW  |
|-------|--------------------------------------------------------------------------|--------------------------------------------------------------------|---------------|
|       | R GAIN Red gain level: 0~255, only valid under manual white balance mode |                                                                    | Default: AUTO |
| IMAGE | B GAIN                                                                   | Blue gain level:0~255 , only valid under manual white balance mode |               |
|       | FLICK                                                                    | Anti-Flicker setting:50/60HZ, to reduce the video flicker          | Default: 50HZ |
|       | DZOOM                                                                    | ON/OFF                                                             |               |
|       | FOCUS                                                                    | Select focus mode                                                  | Default: AUTO |

| QUALITY | 2D NR       | 2D noise reduction: the bigger value is, the less noise on image is, the lower resolution is                                 | Default: OFF  |
|---------|-------------|----------------------------------------------------------------------------------------------------|---------------|
|         | 3D NR       | 3D noise reduction: OFF/AUTO/0~4, the bigger value is, the less motion noise on image is. High value will cause image smear. | Default: AUTO |
|         | SHARPNESS   | Sharpness setting: 0~15, the higher value is, edge of the image will be sharpen                                              | Default: 3    |
|         | CONTRAST    | Set contrast level                                                                                                    | Default: 8    |
|         | SATURATION  | Set saturation.                                                                                                    | Default: 8    |
|         | GAMMA       | Select gamma level                                                                                                    | Default: 0    |
|         | AF          | Optional: LOW/NORMAL/HIGH                                                                                                    | Default:      |
|         | SENSITIVITY |                                                                                                    | NORMAL        |

|     | SPEEDBYZ  | Speed By Zoom: proportional speed, the bigger the zoom is, the slower the speed is | Default: ON    |
|-----|-----------|------------------------------------------------------------------------------------|----------------|
|     | FLIP.HOR  | Flip horizontal                                                                    | Default: OFF   |
|     | FLIP VER  | Flip vertical                                                                      | Default: OFF   |
| DT7 | PT SPD    | Pan Tilt speed                                                                     | Default: 18    |
| PIZ | ZOOM SPD  | Zoom speed                                                                         | Default: 5     |
|     | MENU MIR  | Optional Item: NORMAL、MIRROR                                                       | Default:NORMAL |
|     | PRE FRZ   | Open/Close Video Freeze when running presets                                       | Default: OFF   |
|     | PRE PTSPD | Preset head speed:2~24                                                             | Default: 15    |
|     | PRE ZSPD  | Preset zoom speed:1~7                                                              | Default: 5     |

|        | 3840*2160P30 | 3840*2160P25 |
|--------|--------------|--------------|
|        | 1080P59.94   | 1080P50      |
|        | 1080159.94   | 1080I50      |
|        | 1080P29.97   | 1080P25      |
| FORMAT | 720P59.94    | 720P50       |
|        | 720P29.97    | 720P25       |
|        | 1080P60      | 1080P30      |
|        | 720P60       | 720P30       |
|        | 1080I60      | 1080P24      |

After selecting the system, press OK to switch the system. If it is the currently selected system, it will not be activated.

|    | DHCP                 | ON/OFF             |                                                      |
|----|----------------------|--------------------|------------------------------------------------------|
|    | IP                   | 192.168.001.188    |                                                      |
|    | MASK                 | 255.255.255.000    |                                                      |
| m  | GW (Gateway)         | 192.168.001.001    | Using up/down/left/right navigation button to select |
| IP | MAIN                 | Default: 1920*1080 | Deres men button to set paramete                     |
|    | BITRATE              | Default: 04096k    | Fless menu button to return.                         |
|    | SUB Default: 640*360 |                    |                                                      |
|    | BITRATE              | Default: 02048k    |                                                      |

|        | SYS RESET | Reset communication parameter to default |
|--------|-----------|------------------------------------------|
| DECET  | CAM RESET | Reset camera parameter to default        |
| KESE I | PT RESET  | Reset pan/tilt parameter to default      |
|        | ALL RESET | Reset all parameter to default           |

|      | IR ADDR   | Camera IR control address          |
|------|-----------|------------------------------------|
|      | USB       | USB firmware version               |
|      | CLIENT    | Default client end protocol: VISCA |
| DIFO | MODEL NO. | Model number                       |
| INFO | ARM VER   | ARM firmware version               |
|      | FPGA VER  | FPGA firmware version              |
|      | CAM VER   | Camera version                     |
|      | RELEASE   | Software release date              |

### Set IP Address in Menu

In order to facilitate customer debugging, the camera has the support menu to set IP address. The specific methods are as follows:

1.Press "MENU" to open the menu interface, select "network parameters" in the menu to call up the IP setting interface:

|          |   |   |   | Μ | E | N | U |  |   |   |   |   |   |   |   |   |   |
|----------|---|---|---|---|---|---|---|--|---|---|---|---|---|---|---|---|---|
| SYSTEM   | D | H | C | P |   |   |   |  |   |   |   | 0 | F | F |   |   | > |
| EXPOSURE |   | P |   |   |   | 1 | 9 |  |   | 8 |   | 0 | 0 |   |   | 8 | 8 |
| IMAGE    | M | A |   | K |   |   |   |  |   |   |   |   |   |   |   |   | 0 |
| QUALITY  | G | W |   |   |   |   |   |  |   |   |   |   |   |   |   |   |   |
| PTZ      | Μ | A |   | N |   |   |   |  |   |   |   |   |   |   |   | 0 | > |
| FORMAT   | B |   |   | R | A | T | E |  | < | 0 | 4 | 0 | 9 |   | ĸ |   | > |
| I P      |   |   | в |   |   |   |   |  |   |   |   |   |   |   |   |   | > |
| RESET    |   |   |   | R | A | T |   |  |   | 0 |   |   |   |   | ĸ |   | > |
| LNFO     |   |   |   |   |   |   |   |  |   |   |   |   |   |   |   |   |   |

2.Right click the remote control to enter the IP setting interface, and select the parameters to be set by using the navigation up and down keys, and then select the IP address, mask, gateway:

3.Short press the number key to set the corresponding parameters. After setting the current parameters, press the "MENU" key again

to complete the current parameter setting;

4. To exit the menu, just press the "MENU" key again.

# UVC CONTROL

1. Only run the client software after the USB3.0 camera has completed self-configuration (the IR indicator in blue color and will not

flash); otherwise may cause black video issue.

- 2. Make sure the USB3.0 camera is recognized by the PC Device Manager.
- 3. Make sure the interval of video format switching more than 3 seconds, otherwise black video maybe caused.
- 4. Make sure the interval of control command sending from the server (via USB) to the camera no less than 250ms.
- 5. Support standard UVC interface.

| PU_BRIGHTNESS_CONTROL                | 81 01 04 4d 00 00 0p 0q FF                     |
|--------------------------------------|------------------------------------------------|
| PU_CONTRAST_CONTROL                  | 81 01 04 A2 00 00 0p 0q FF                     |
| PU_SATURATION_CONTROL                | 81 01 04 A1 00 00 0p 0q FF                     |
| PU_SHARPNESS_CONTROL                 | 8x 01 04 42 00 00 0p 0q FF                     |
| PU_GAMMA_CONTROL                     | 8x 01 04 5B 0p FF                              |
| PU_WHITE_BALANCE_TEMPERATURE_CONTROL | 8x 01 04 35 0X FF                              |
| PU_BACKLIGHT_COMPENSATION_CONTROL    | 81 01 04 33 02/03 FF                           |
| PU_POWER_LINE_FREQUENCY_CONTROL      | 8x 01 04 AA 00/01/02 FF                        |
| CT_ZOOM_ABSOLUTE_CONTROL             | 8x 01 04 47 0p 0q 0r 0s FF                     |
| CT_PANTILT_ABSOLUTE_CONTROL          | 8x 01 06 02 VV WW 0Y 0Y 0Y 0Y 0Y 0Z 0Z 0Z 0Z F |
| CT_PANTILT_RELATIVE_CONTROL          | 8x 01 06 01 pp qq rr ss FF                     |
| CT_ZOOM_RELATIVE_CONTROL             | 8x 01 04 07 pp FF                              |

# WEB SETTING

It is not necessary to install additional video player plug-in to preview the local screen on the web interface.

The web interface supports Google Chrome, Firefox, IE, Safari, Opera, 360, QQ and other browsers, adaptability is very good.

### 1. Login

Run browser, input IP address( defaulted IP address is 192.168.1.188), to enter login interface, can select Language (Chinese or

English), input admin and password to login as following: (Default Username: admin Default password: admin)

# **Camera Control**

| Username |       |
|----------|-------|
| Password |       |
| • 🛟 🔿 🔴  | Login |

### 2. Real-time Preview:

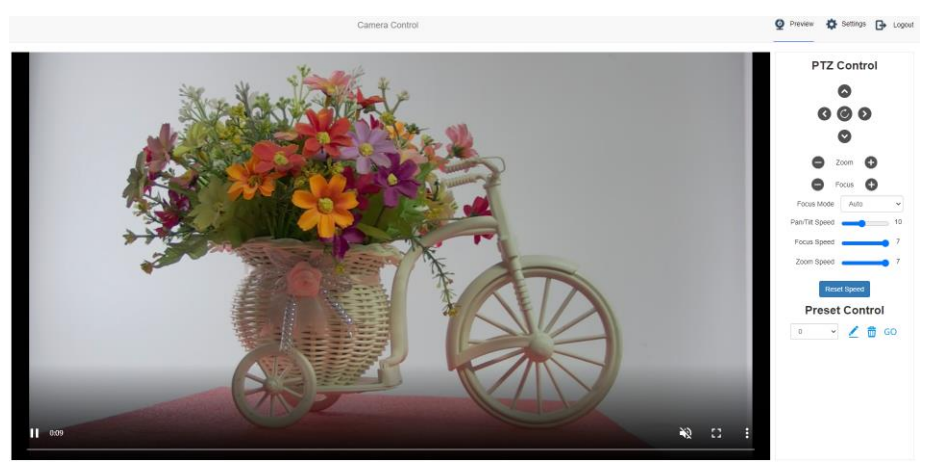

The preview interface is shown above. On the right side with options to control camera pan, tilt, zoom, focus, focus mode, pan ti It speed, focus speed, zoom speed, preset position control, etc. At the bottom of the image, you can select the volume switch and vol ume level, as well as the full-size view and picture-in-picture mode.

### 3. Parameter Setting

Click "Setting" to enter into parameter setting interface as following:

|                       |                                |                                 |          | Camera Cont                     | ol       |
|-----------------------|--------------------------------|---------------------------------|----------|---------------------------------|----------|
| Video Configuration   | Video Enco                     | ie                              |          |                                 |          |
| D Video Encode        | Stream                         | Main                            |          | Sub                             |          |
| Video Transmission    | Enable                         |                                 |          |                                 |          |
| I Audio Setting       | Encode Mode                    | H.254                           | ~        | H.264                           | ~        |
| Image Adjust          | Profile                        | MP                              | ~        | MP                              | •        |
| Network Configuration | RTSP Address                   | rtsp://192.168.1.187<br>am/main | 554/stre | rtsp://192.168.1.187:<br>am/sub | i54/stre |
| (iii) Ethernet        | Resolution                     | 1920x1080                       | ~        | 1280x720                        | ~        |
| System Configuration  | Bitrate (kbps)<br>(1024-10240) | 4096                            |          | 2048                            |          |
| 🚳 Firmware Upgrade    | Framerate                      | 30                              | ~        | 30                              | ~        |
|                       | Bitrate Control                | CBR                             | ~        | CBR                             | ~        |
| Reset Options         | I Frame Interval<br>(3-120)    | 30                              |          | 30                              |          |
| Account               |                                |                                 |          |                                 | Sav      |

"Video Encode": can set image encode mode, main stream and sub stream resolution/bit rate/frame rate, bit rate control way, and

I frame interval etc as above image

| Video Enco                     | ode                            |             |                              |             |  |  |
|--------------------------------|--------------------------------|-------------|------------------------------|-------------|--|--|
| Stream                         | Main                           |             | Sub                          |             |  |  |
| Enable                         |                                |             |                              | )           |  |  |
| Encode Mode                    | H.264                          | ~           | H.264                        | ~           |  |  |
| Profile                        | MP                             | ~           | MP                           | ~           |  |  |
| RTSP Address                   | rtsp://192.168.1.18<br>am/main | 17:554/stre | rtsp://192.168.1.1<br>am/sut | 87:554/stre |  |  |
| Resolution                     | 1920x1080                      | ~           | 1280x720                     | ~           |  |  |
| Bitrate (kbps)<br>(1024-10240) | 4096                           |             | 2048                         |             |  |  |
| Framerate                      | 30                             | ~           | 30                           | ~           |  |  |
| Bitrate Control                | CBR                            | ~           | CBR                          | ~           |  |  |
| I Frame Interval<br>(3-120)    | 30                             |             | 30                           |             |  |  |
|                                |                                |             |                              | Sav         |  |  |

"video Transmission":RTMP and NDI settings are available, as shown in the following figure:

| RTMP Setting |      |      |  |  |  |  |  |  |
|--------------|------|------|--|--|--|--|--|--|
| Stream       | Main | Sub  |  |  |  |  |  |  |
| Enable       |      |      |  |  |  |  |  |  |
| RTMP Address |      |      |  |  |  |  |  |  |
| NDI Setting  | g    | Save |  |  |  |  |  |  |
| Enable       |      |      |  |  |  |  |  |  |
|              |      | Save |  |  |  |  |  |  |

"Audio Settings": the audio enable can be off / on, the encoding mode can be selected, and the parameters such as sampling rate and bit rate can be adjusted, as shown in the following figure:

| Audio Setting |       |   |  |  |  |  |  |  |
|---------------|-------|---|--|--|--|--|--|--|
| Audio State   |       |   |  |  |  |  |  |  |
| EncMode       | AAC   | ~ |  |  |  |  |  |  |
| samplerate    | 44100 | ~ |  |  |  |  |  |  |
| bitrate       | 96000 | ~ |  |  |  |  |  |  |

"Image Parameter" can set focus, exposure, white balance, image, image quality, noise-reduction, as following picture.

Save

# Image Adjust Image Adjust

Focus including focus mode, default focal distance, digital zoom etc.

| Focus   | Exposure | White Balance | Image | Image Quality | Noise Reduction |
|---------|----------|---------------|-------|---------------|-----------------|
|         |          |               |       |               |                 |
| Focus   | Mode     | Auto 🗸        |       |               |                 |
| Digital | Zoom     |               |       |               |                 |
| Reset   |          |               |       |               |                 |

Exposure includes exposure mode, shutter speed, gain, iris, brightness, and anti-flicker.

| Focus    | Exposure | White Balanc | e Image | Image Quality | Noise Reduction |
|----------|----------|--------------|---------|---------------|-----------------|
|          |          |              |         |               |                 |
| Expos    | ure Mode | Auto         | ~       | Gain          | 30dB 🗸          |
| Shutte   | r [      | 1/30 🗸       |         | Iris          | F1.8 🗸          |
| Anti-fli | cker     |              |         | Brightness    | 8 🗸             |
| Reset    |          |              |         |               |                 |

White Balance includes white balance mode, red gain, blue gain.

|   | Focus  | Exposure | White Balance   | Image | Image Quality | Noise Reductio |
|---|--------|----------|-----------------|-------|---------------|----------------|
|   |        |          |                 |       |               |                |
|   | WB Mo  | ode      | Auto Tracking 🗸 |       |               |                |
|   | Red G  | ain 🔳    |                 | 58    |               |                |
|   | Blue G | ain 🖷    |                 | 52    |               |                |
| I | Reset  |          |                 |       |               |                |

| Focus  | Exposure | White Balance | Image | Image Quality | Noise Reduction |
|--------|----------|---------------|-------|---------------|-----------------|
| Mirror |          |               |       |               |                 |
| Flip   | (        |               |       | Gamma         | 0 🗸             |
| BLC    | (        |               |       | D-WDR         |                 |
| Reset  |          |               |       |               |                 |

Image includes mirror, flip, backlight compensation, Gamma, WDR(wide dynamic range).

Image Quality includes brightness, sharpness, contrast, saturation.

| Focus   | Exposure | White Balance | Image | Image Quality | Noise Reduction |   |
|---------|----------|---------------|-------|---------------|-----------------|---|
|         |          |               |       |               | -               |   |
| Brightn | iess     | •             | 8     | Contrast      |                 | 8 |
| Sharpr  | ness     | •             | 3     | Saturation    |                 | 8 |
| Reset   |          |               |       |               |                 |   |

Noise reduction includes 2D/3D reduction. There is on/off option for 2D, and off/auto/1~4 six options.

| Focus | Exposure      | White Balance | Image  | Image Quality | Noise Reduction |
|-------|---------------|---------------|--------|---------------|-----------------|
|       |               |               |        |               |                 |
| 2D No | ise Reduction |               |        |               |                 |
| 3D No | ise Reduction |               | Auto 🗸 |               |                 |
| Reset |               |               |        |               |                 |

"Ethernet" includes DHCP mode, IP address, Netmask, Gateway, Http Port, RTSP Port, Visca Over IP. Default parameter as

following:

| DHCP       | OFF           | Gateway   | 192.168.1.1 | RTSP Port     | 554   |
|------------|---------------|-----------|-------------|---------------|-------|
| IP address | 192.168.1.188 | DNS       | 192.168.1.1 | Visca Over IP | 52381 |
| Net mask   | 255.255.255.0 | HTTP Port | 80          |               |       |

"Firmware upgrade": it is for camera program upgrade, currently only for ISP part update. How to update:

As following picture, click "clicking to upload file" icon, open dialog box, select to open the file, and click "upgrade" to start.

DO NOT power off or do other operation when upgrading, reboot the camera after 5 min when upgrade finished.

Then login web end to select "reset all" to reset the camera completely.

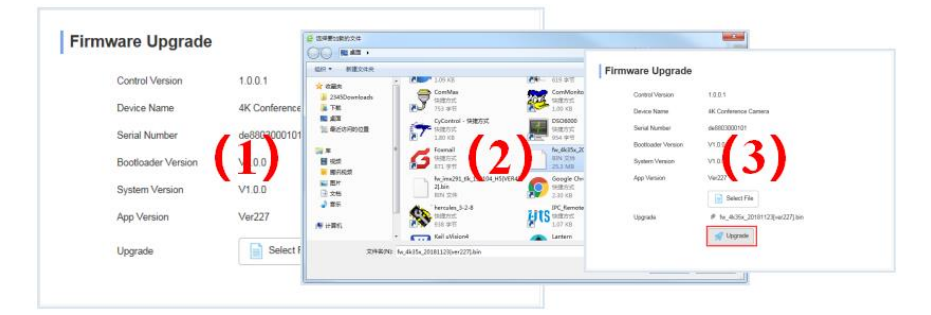

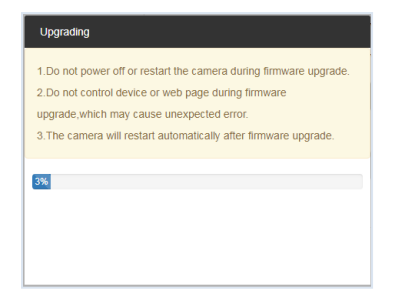

Reset to default : reset the camera to default setting

Reset simply: reset camera image parameter

Reset Completelyall: reset camera Ethernet and image parameter, language and protocol will not be reset.

Reboot: Reboot ISP part of camera

| Reset Options                                                |  |  |  |
|--------------------------------------------------------------|--|--|--|
| Reset                                                        |  |  |  |
| Reset image settings to their default values.                |  |  |  |
| Reset/Reboot                                                 |  |  |  |
| Reset all camera settings to their default values and reboot |  |  |  |
| Reboot                                                       |  |  |  |

Account Setting: is used for setting camera account and password

Input the account firstly, then input same password twice, click set to finish

Please remember account and password, otherwise you may be not able to login.

### Account Settings

| Account          |      |
|------------------|------|
| Password         |      |
| Confirm Password |      |
|                  | Save |

# VIEW RTSP VIDEO VIA VLC

Default RTSP main streaming address: rtsp://192.168.1.188/stream/main

Default RTSP sub streaming address: rtsp://192.168.1.188/stream/sub

Default RTMP main streaming address: rtmp://192.168.1.188:1935/app/rtmpstream0

Default RTMP sub streaming address: rtmp://192.168.1.188:1935/app/rtmpstream1

- 1. Run VLC Media Player.
- 2. Media->network stream, to enter into "open media" interface.
- 3. Input RTSP address in URL as following:

| 🛓 打开媒体                                                           |                                  |          |              | - • ×  |
|------------------------------------------------------------------|----------------------------------|----------|--------------|--------|
| ▶ 文件 ② 光盘 ② 光盘 ②                                                 | ₩ 网络 @                           | ■ 捕获设备   | <u>ه</u> (1) |        |
| P99610-1X<br>清輸入网络 URL:                                          |                                  |          |              |        |
| rtsp://192_168.2.110/st                                          | ream/sub                         |          |              | •      |
| nttp://www.example.com<br>rtp://0:1234<br>mms://mms.examples.com | /stream.avi<br>/stream.asx       |          |              |        |
| rtsp://server.example.<br>http://www.yourtube.co                 | org:8080/test.<br>m/watch?v=gg64 | adp<br>a |              |        |
|                                                                  |                                  |          |              |        |
|                                                                  |                                  |          |              |        |
|                                                                  |                                  |          |              |        |
|                                                                  |                                  |          |              |        |
|                                                                  |                                  |          |              |        |
| 显示更多选项 @)                                                        |                                  |          | 新社の          | - Riam |
|                                                                  |                                  |          | mile (D)     | -      |

4. Click play to view the real time image.

Note: If there is much image lag, select "more option" to enter into following setting, change buffer time smaller (VLC default buffer

time is 1000ms).

| 正在缓冲     | 200 ms                         | 起始时间 | 00H:00m:00s.000 💂 |
|----------|--------------------------------|------|-------------------|
| 📃 同时播放其, | 它媒体(外部音频文件,)                   |      |                   |
| MRL      | rtsp://192.168.2.110/stream/su | ıb   |                   |
| 编辑选项     | :network-caching=200           |      |                   |
|          |                                |      | 播放 12 ▼ 取消 12     |

# **NewTek Tools Guide**

### 1. Image Preview

- A. Download the NewTek NDI Tools via https://ndi.tv/tools/ and install it.
- B. Find out the NDI Tools/Studio Monitor via Windows toolbars, and then open it, as bellow:

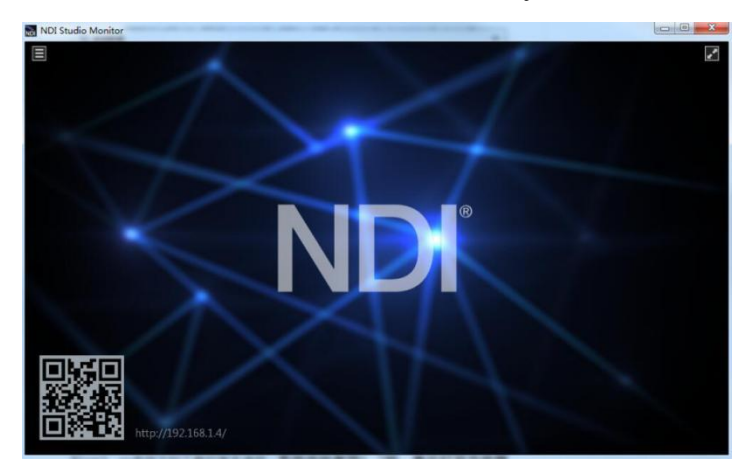

C. Right click on the Studio Monitor screen, select the preview device:

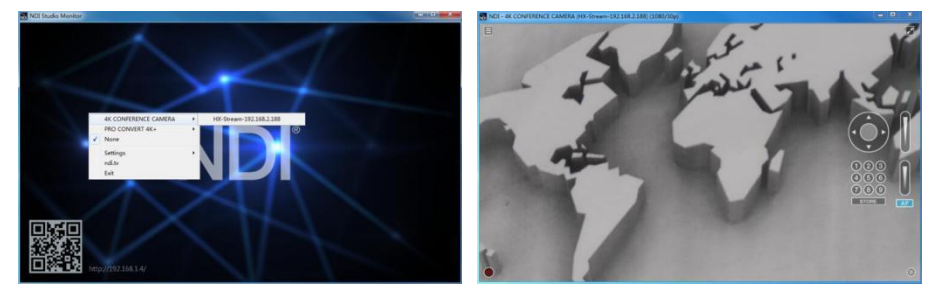

2. Pan Tilt Control

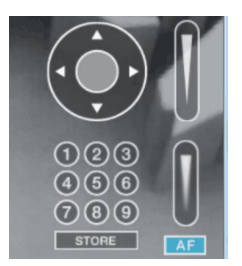

Refer to above picture, once open the video via Studio Monitor, it will show up the control panel on the right side, to control camera pan, tilt, zoom, focus, preset, focus.

# 3. Run WEB via Studio Monitor

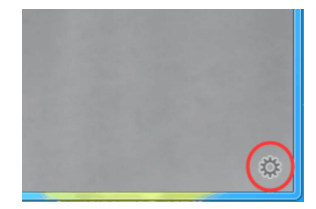

Refer to above picture, once open the video via Studio Monitor, there will show up a setting icon at the lower right corner,

single click this iron to enter WEB UI.

### 4. How to use NDI tools to Virtual Input CAMERA

A. find out the NDI Tools/Virtual Input via Windows toolbars, open it, then it will show up the NDI Virtual Input icon at the

Windows toolbars, as bellow picture shows:

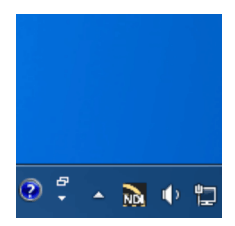

B. Right click on the NDI Virtual Input icon, to select the virtual device name:

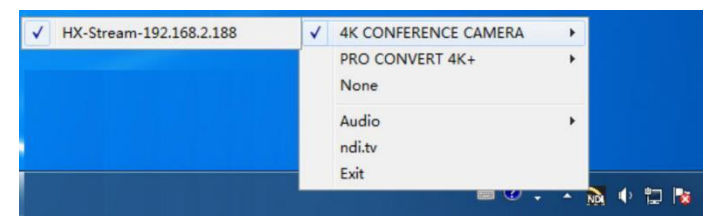

C. Take Zoom for example, select NewTek NDI Video as video camera, as bellow picture shows:

This also work for other applications, such as GotoMeeting,Skype for Business, Hangouts.

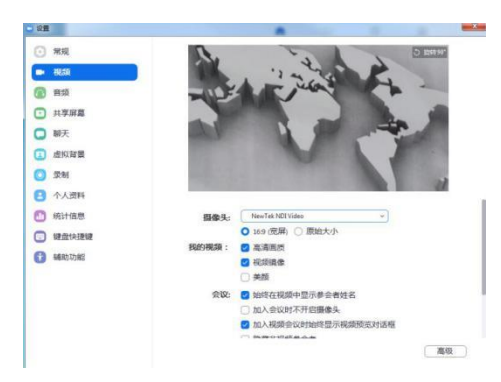

# VISCA OVER IP

VISCA over IP means VISCA protocol transmit via IP, to reduce RS232/RS485 cable layout (the controller must support IP

communication function)

Communication port spec:

- Control port: RJ45 Gigabit LAN
- IP protocol: IPv4
- Transmit protocol: UDP
- IP address: set via web end or OSD menu
- Port address: 52381
- Confirm send/transmission control: depend on applied program
- Applied range: in the same segment, not suitable for bridge network
- Turn on camera: In the menu, set VISCA option to OVER IP

### How to use VISCA over IP

### VISCA Command

It means commands from controller to peripheral equipment, when peripheral equipment receives commands, then return

ACK. When commands executed, will return complete message.

For different commands, camera will return different message.

### VISCA Inquiry

It means inquiry from controller to peripheral equipment when peripheral equipment receives this kind of commands, it will

return required message.

# VISCA Reply

It means ACK, complete message, reply or error reply, it is sent from peripheral equipment to controller.

### Command format: the following is message head and valid message format.

| -                                      | Message (9 to 24 bytes)                                                                                         |         |          |   |         |         |      |
|----------------------------------------|----------------------------------------------------------------------------------------------------|---------|----------|---|---------|---------|------|
| Message header Payload (1 to 16 bytes) |                                                                                                    |         |          | • |         |         |      |
|                                        |                                                                                                    | Byte    | 8 Byte   | 9 |         |         |      |
|                                        |                                                                                                    |         |          |   |         |         |      |
| Byte 0                                 | Byte 0         Byte 1         Byte 2         Byte 3         Byte 4         Byte 5         Byte 6         Byte 7 |         |          |   |         |         |      |
| Payloa                                 | ad type                                                                                                    | Payload | d length | - | Sequenc | e numbe | ər 🕨 |

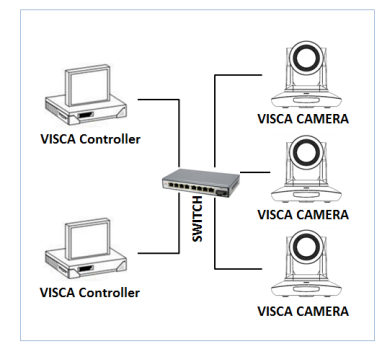

Note: LAN output way is big-endian, LSB is in the front.

# Payload type:

Data definition as following:

| Name                            | Value (Byte 0) | Value (Byte 1) | Value                                                                                      |
|---------------------------------|----------------|----------------|--------------------------------------------------------------------------------------------|
| VISCA command                   | 0x01           | 0x00           | Stores the VISCA command.                                                                  |
| VISCA inquiry                   | 0x01           | 0x10           | Stores the VISCA inquiry.                                                                  |
| VISCA reply                     | 0x01           | 0x11           | Stores the reply for the VISCA command and VISCA inquiry, or VISCA device setting command. |
| VISCA device<br>setting command | 0x01           | 0x20           | Stores the VISCA device setting command.                                                   |
| Control command                 | 0x02           | 0x00           | Stores the control command.                                                                |
| Control reply                   | 0x02           | 0x01           | Stores the reply for the control command.                                                  |

# Payload length

Valid data length in Payload (1~16), is command length.

For example, when valid data length is 16 byte

Byte 2 : 0x00

Byte 3 : 0x10

Controller will save sequence number of each command, when one command sent, the sequence number of the command will add 1, when the sequence number becomes the max value, it will change to 0 for next time. The peripheral equipment will save sequence number of each command, and return the sequence number to the controller.

### Payload

According to Payload type, the following data will be saved.

VISCA command

Save VISCA command packet

VISCA inquiry

Save VISCA message packet

VISCA reply

Save VISCA return packet

VISCA device setting command

Save VISCA equipment setting command packet.

Control command

The following data is saved in control command payload

| Name  | Value  | Description                                                                                      |
|-------|--------|--------------------------------------------------------------------------------------------------|
| RESET | 0x01   | Resets the sequence number to 0.<br>The value that was set as the<br>sequence number is ignored. |
| ERROR | 0x0Fyy | yy=01:Abnormality in the<br>sequence number.                                                     |
|       |        | yy=02:Abnormality in the message(message type).                                                  |

Controlled reply

The following data is saved in return command payload of control command.

| Message | Value | Description      |
|---------|-------|------------------|
| ACK     | 0x01  | Reply for RESET. |

### **Delivery confirmation**

VISCA over IP uses UDP as transmission communication protocol, UDP communication message transmission is not stable, it

is necessary to confirm delivery and resent in application.

Generally, when controller sends a command to peripheral equipment, controller will wait for the return message then send the

next command, we can detect and confirm if the peripheral equipment receive the commands from return message's lag time. If

controller shows it is overtime, it is regarded as error transmission.

If controller shows it is overtime, resend the commands to check peripheral's status, resent command sequence number is same

as last command, the following chart list the received message and status after resending the commands.

| Lost message                                            | Received message<br>for retransmission                  | Status after<br>retransmission                                                                               | Correspondence after retransmission                                                               |
|---------------------------------------------------------|---------------------------------------------------------|----------------------------------------------------------------------------------------------------|---------------------------------------------------------------------------------------------------|
| Command                                                 | ACK message                                             | Command is performed by<br>retransmission.                                                                   | Continue processing.                                                                              |
| Completion message<br>For the command                   | ERROR(Abnormality in the sequence number.)              | Command has been<br>performed.<br>If only the ACK message is<br>lost, the completion message<br>returns.     | If the result by the completion message is needed,<br>retransmit by updating the sequence number. |
| Completion message<br>for the command                   | ERROR(Abnormality in the<br>sequence number.)           | Command has been<br>performed.                                                                               | If the result by the completion message is needed,<br>retransmit by updating the sequence number. |
| Inquiry                                                 | Reply message                                           | Inquiry is performed by<br>retransmission.                                                                   | Continue processing.                                                                              |
| Reply message for the<br>inquiry                        | ERROR(Abnormality in the<br>sequence number.)           | Inquiry has been performed.                                                                                  | If the result by the reply message is needed, retransmit<br>by updating the sequence number.      |
| Error message                                           | Error message                                           | Command is not performed.<br>If the error cause eliminates,<br>normal reply is return(ACK,<br>reply message) | Eliminate the error cause. If normal reply returns, continue processing.                          |
| Inquiry of the VISCA<br>device setting<br>command       | Reply message of the<br>VISCA device setting<br>command | Inquiry has been performed<br>by retransmission.                                                             | Continue processing.                                                                              |
| Reply message of the<br>VISCA device setting<br>command | ERROR(Abnormality in the sequence number.)              | Inquiry has been performed.                                                                                  | If the result by the reply message is needed, retransmit<br>by updating the sequence number.      |

# Sequence chart as following

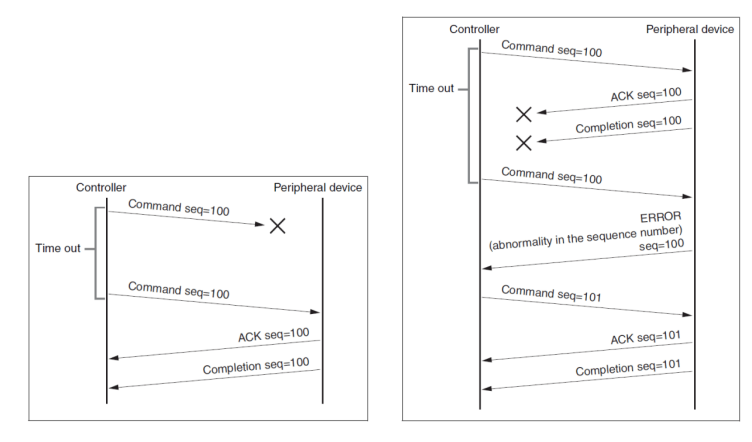

Sequence chart when command lost

Sequence chart when returned message lost

Note: Do not set IP address, sub net mask, gateway parameter in VISCA over IP command, otherwise, it will cause network breaks off. Due to change these parameter, network will be in off status.